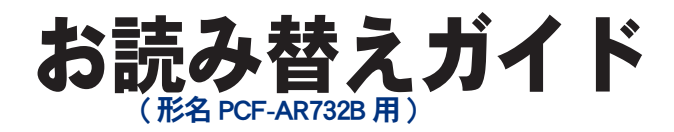

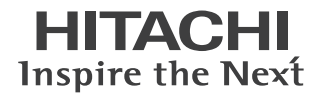

### ■ 主な内容(詳しくは本書をご覧ください)

- CPU : 変更されています。
- HDD 容量 :約 250GB に変更されています。
- ●テレビチューナーボード:地上デジタルテレビチューナーボードは、搭載されていません。
- ●ディスプレイ :変更されています。

# **Prius Air N**

マニュアルはよく読み、保管してください。 ■製品を使用する前に、安全上の説 明をよく読み、十分理解してください。 ■このマニュアルは、いつでも参照でき るよう、手近な所に保管してください。

## はじめに

このたびは日立のシステム装置(以下、パソコン)をお買い求めいただき、まことにあ りがとうございます。

このパゾコンは、Prius Air N( 形名 PCF-AR37N) をベースに仕様を変更したオリジナルモ デル ( 形名 PCF-AR732B) です。

本書では、添付のマニュアルの内容と異なる部分について説明します。

### 異なる内容

このパソコンは、ベースのモデルと比べて次の点が異なります。

- CPU が、インテル® Celeron® D プロセッサ 346 から、インテル® HT Pentium®4 プロセッサ 531 に 変更されています。
- ・HDD 容量が、約 320GB から約 250GB に変更されています。
- ・地上デジタルテレビチューナーボードが搭載されておりません。
- ・同梱品が、一部変更されています。
- ・ディスプレイが変更されています。そのため、パソコンとの接続方法が変更されています。
- ・パソコン背面、コネクターの仕様が一部変更されています。

添付のマニュアルなどで形名が PCF-AR37N と記載されている箇所は、すべて PCF-AR732B にお読み替 えください。

お読み替えいただくときは、添付のマニュアルとあわせてご使用ください。

### 『準備しよう! Prius』

- 「1章パソコンを使えるようにしよう」、「同梱品チェックリストで確認しよう」
   本書「同梱品を確かめよう」の「同梱品チェックリストで確認しよう」に読み替えてください。
- ・本モデルには、次のものが添付されておりません。
  - ・D 端子ケーブル
  - ・分配器
  - ・B-CAS カード
- ・本モデルに同梱されるディスプレイは変更されています。
   本書「ディスプレイについて」をご参照ください。
- ・本モデルでは、パソコン背面、コネクターの仕様が変更されています。
   本書「各部の名前を知っておこう」、「光デジタルオーディオ機器を接続する」、「パソコン背面」
   をご参照ください。

#### ▋ 『プリウスナビを楽しもう!』

・「1章 準備しよう」、「テレビを見るための準備」、「パソコンにアンテナ線を接続する」 本書「パソコンにアンテナ線を接続する」をご参照ください。

#### 『パソコン応用』(電子マニュアルのみ、紙のマニュアルは添付されません。)

- 「3章パソコンを拡張する」、「光デジタルオーディオ機器を接続する」
   本書「光デジタルオーディオ機器を接続する」に読み替えてください。
- ・「7章技術情報」、「パソコン仕様一覧」 本書「パソコン仕様一覧」に読み替えてください。

# 同梱品を確かめよう

次のものが同梱されています。

# 同梱品チェックリストで確認しよう ★パソコンスタンド ★パソコン 機器銘板 ★ゴム足4個 Ø ★スタンド取り付けネジ(3個) ★キーボード ★パソコン用リモコン ★マウス ★電源コード(パソコン用) ★アース線

 パソコンの形名を確認するには
 機器銘板に形名や製造番号が記載されています。
 機器銘板のはり付け位置は、変更される場合があります。ご了承ください。
 パソコンスタンドには、横置き用のゴム足が収納されています。また、スタンド取り付けネジは、あらかじめ 実装されています。

### ディスプレイについて

本モデルに同梱されるディスプレイは、パソコンのマニュアルに記載のディスプレイとは異なりま す。

詳しくは、本モデルに付属されるディスプレイの「取扱説明書」をご参照ください。

工場出荷時の画面解像度の標準値は、次の通りです。画面の解像度を設定する場合、次の値を参考に してください。

| 画面の領域   | : | $1280 \times 1024$ |
|---------|---|--------------------|
| 色       | : | 最高(32 ビット)         |
| フォントサイズ | : | 標準                 |

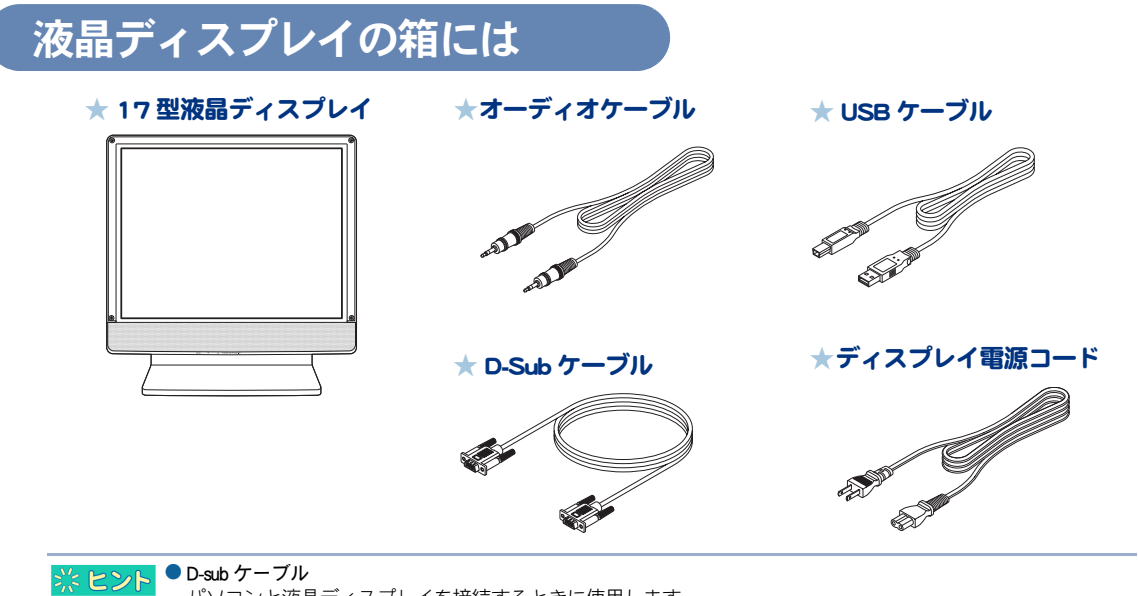

パソコンと液晶ディスプレイを接続するときに使用します。

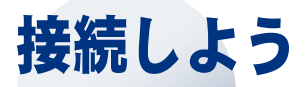

パソコンの置き場所を決めてから、接続しましょう。

### パソコンを接続しよう

さっそく接続してみましょう。

1 スタンドカバーを矢印方向(①)に引き上げる。

2 スタンドカバーを矢印方向(②)に持ち上げて取り外す。

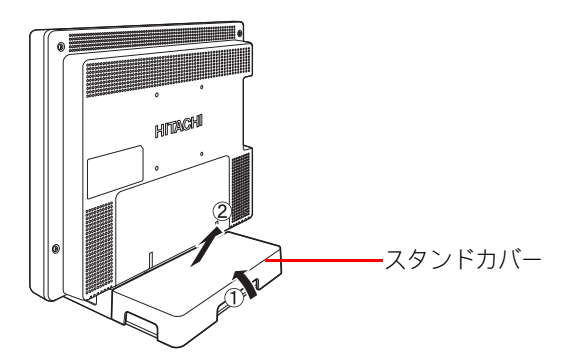

- 3 コネクターカバーを矢印方向(③)に引き出す。
- 4 コネクターカバーを矢印方向(④)に引き下げて取り外す。

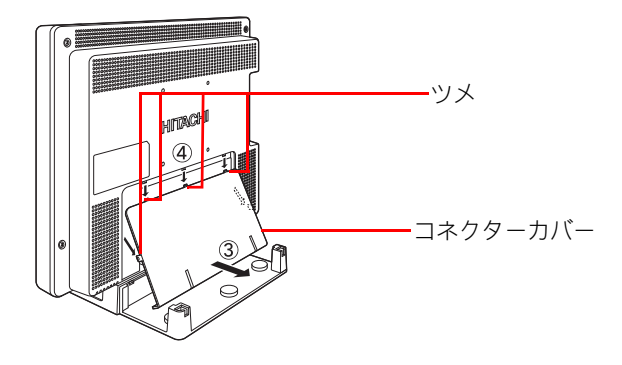

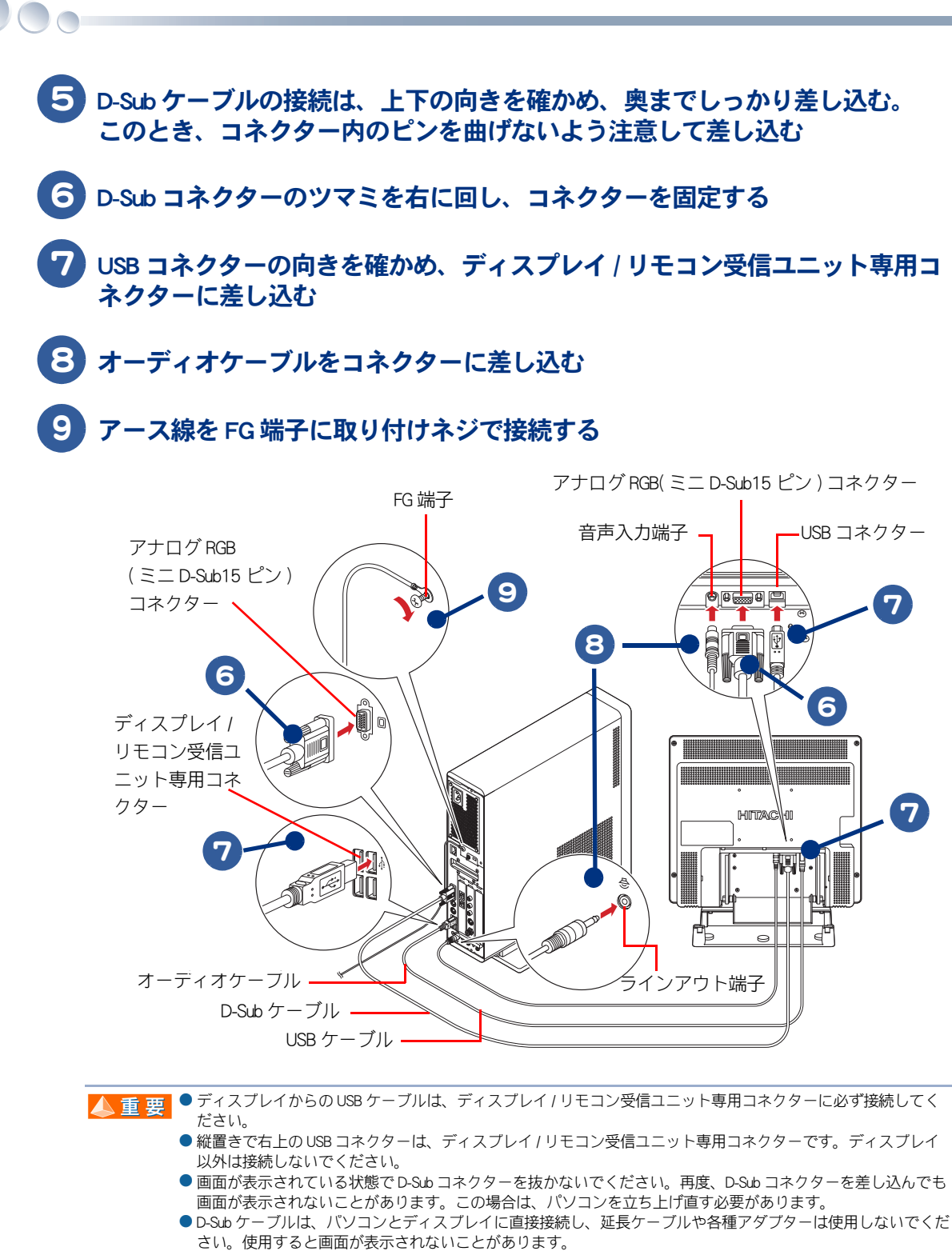

● 各ケーブルやコードは、必ず付属のものをご使用ください。

※ ヒシト
ディスプレイ / リモコン受信ユニット専用以外の USB コネクターは、USB 機器をどのコネクターに接続してもかまいません。また、正面の USB コネクターに接続してもかまいません。

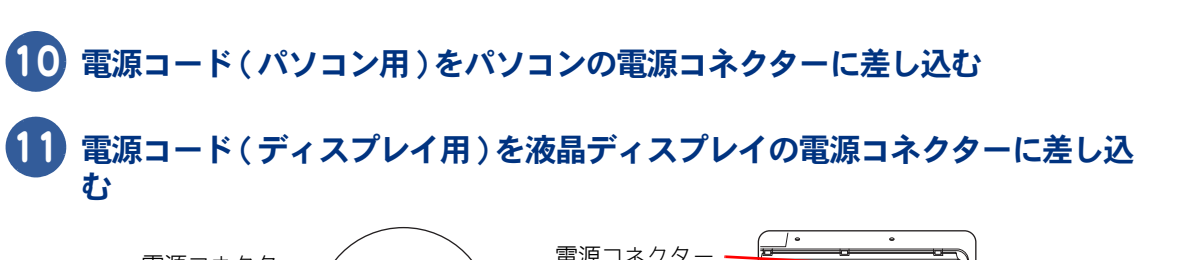

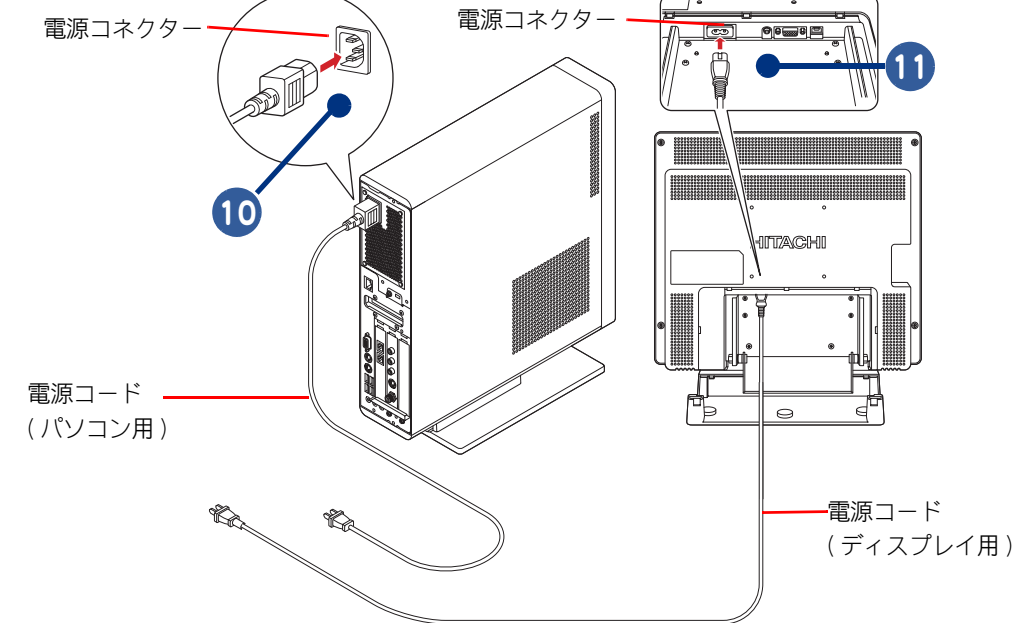

# 12 アース線をアース端子に接続する

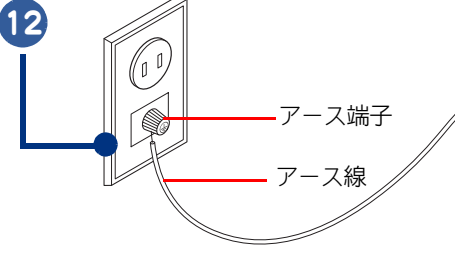

▲ 警告 ・アース線をアース端子に接続するとき、アース線先端の被服を外し、芯線をアース端子に接続してください。アース線 先端の被服を外さず、被服の上からアース端子に接続すると、万一の漏電時に感電の原因になります。

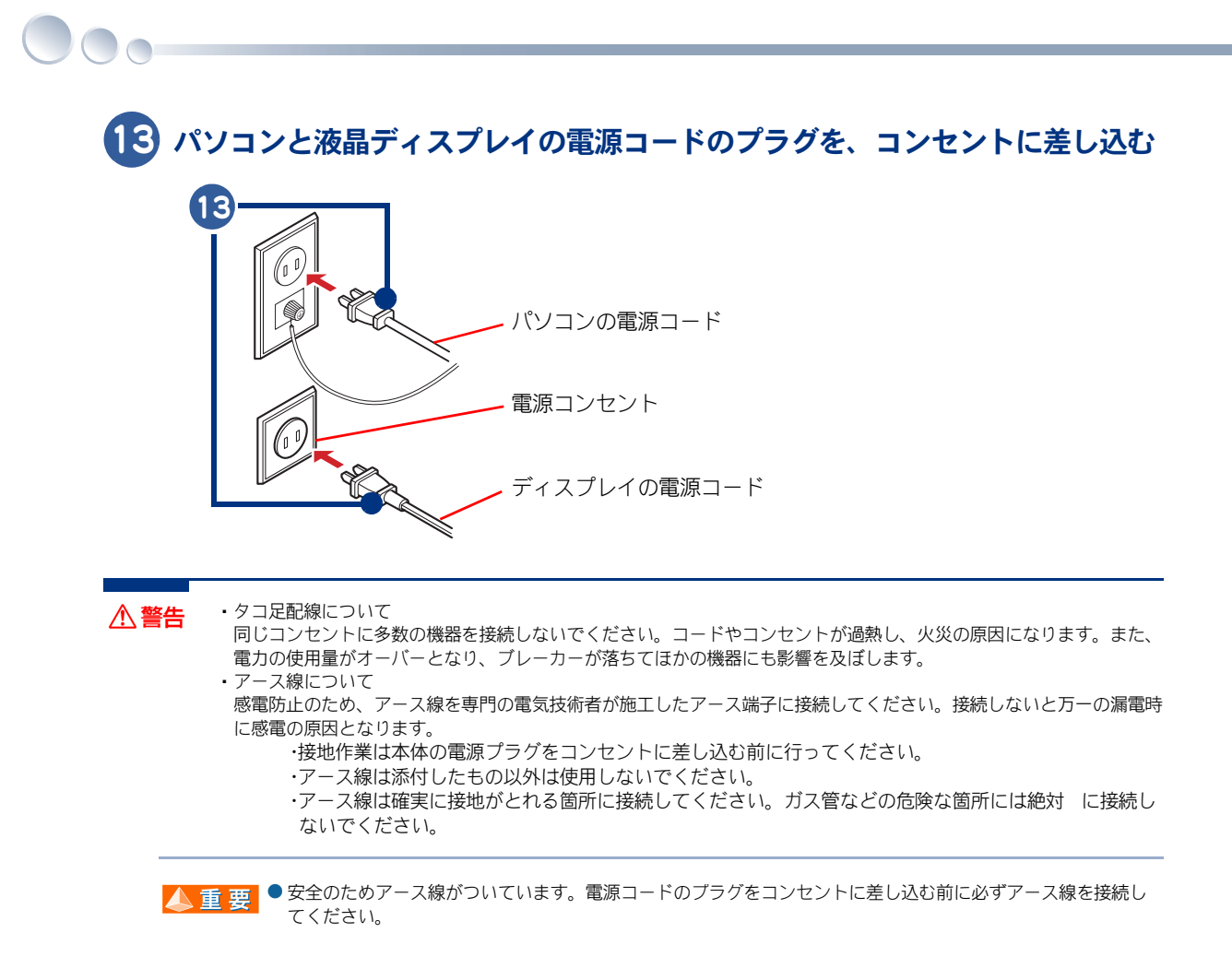

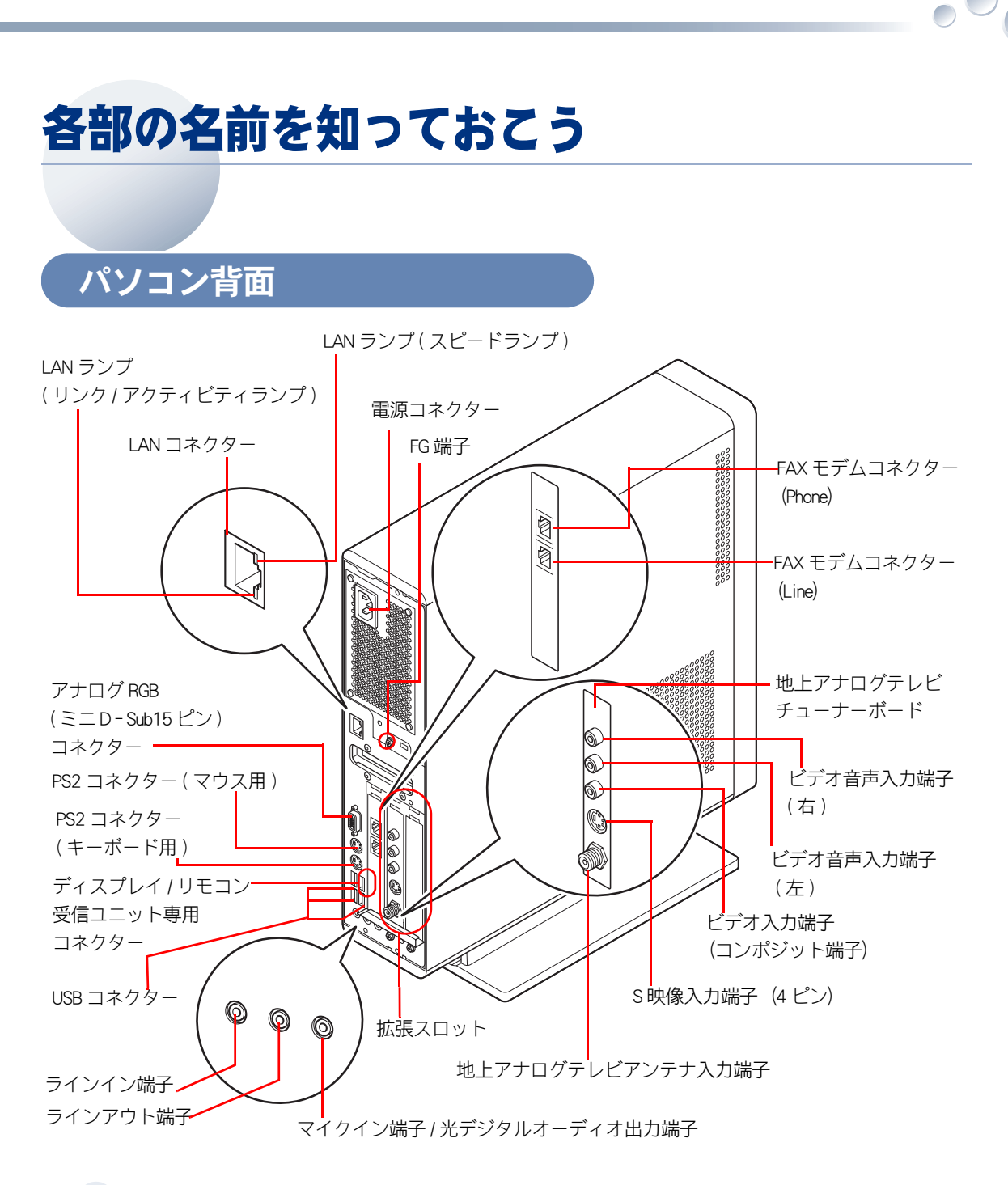

#### LAN ランプ

| ランプ            | 点灯状態 | 通信の状態         |
|----------------|------|---------------|
| スピードランプ        | 赤色点灯 | 1000Mbps で接続中 |
|                | 緑色点灯 | 100Mbps で接続中  |
|                | 消灯   | 10Mbps で接続中   |
| リンク/アクティビティ    | 点滅   | データ送受信中       |
| ランプ<br>(オレンジ色) | 点灯   | データ送受信を行っていない |
|                | 消灯   | リンクが確立されていない  |

# 光デジタルオーディオ機器を接続する

このパソコンには、光デジタル入力端子付きのサラウンドアンプなどを接続し、映画館 で聴いているような音声で聴くことができます。 ここでは、接続方法の一例を説明します。詳しくは、光デジタルオーディオ機器のマ ニュアルをご参照ください。

#### 光デジタルケーブル(市販品)をパソコン背面の光デジタルオーディオ出力端 子に接続する

 ※ ヒシト
 ● 光デジタルケーブルのプラグには、角型と丸型があります。パソコン側のコネクターは、丸型です。接続する 機器の形状に合わせてケーブルをご購入ください。

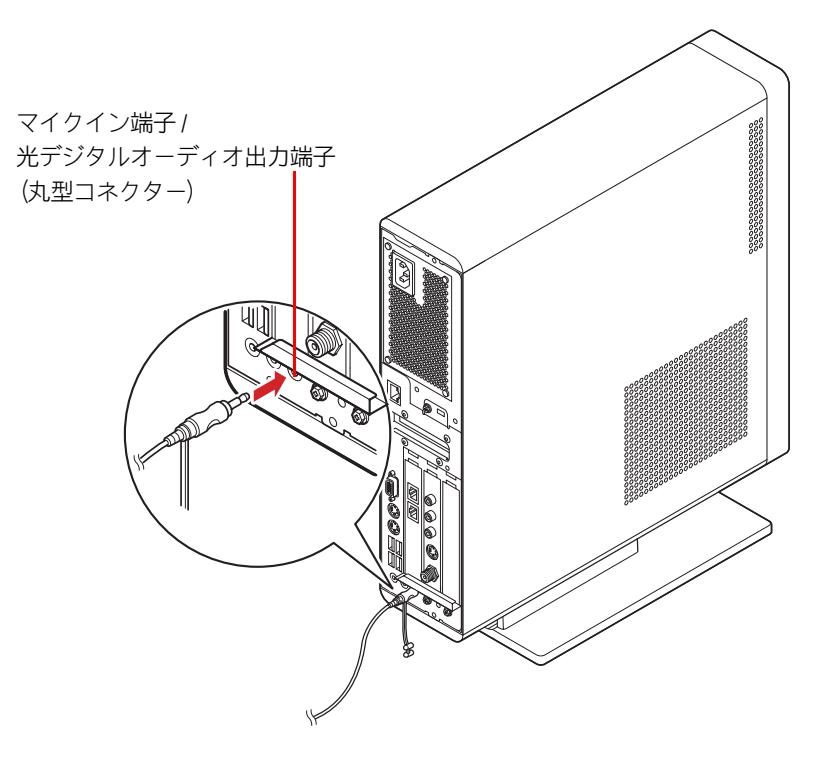

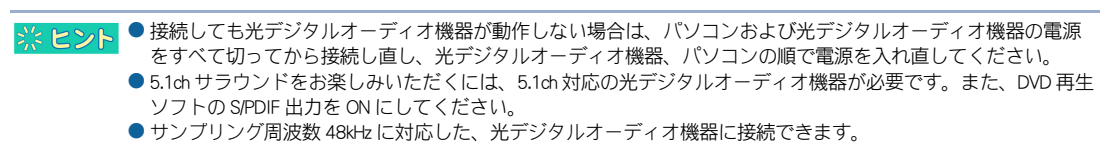

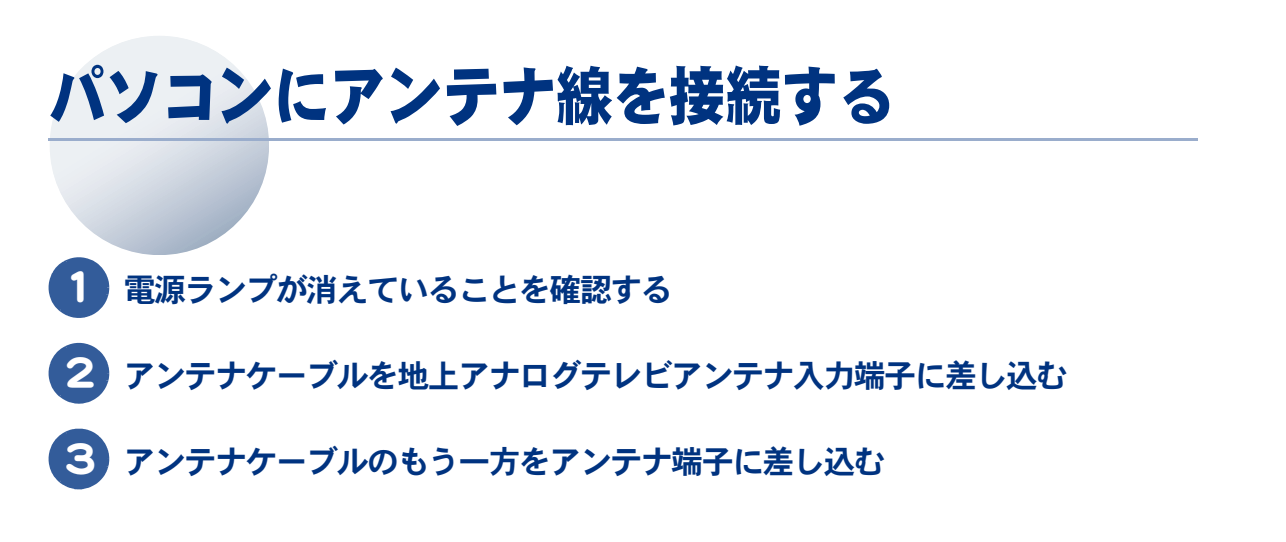

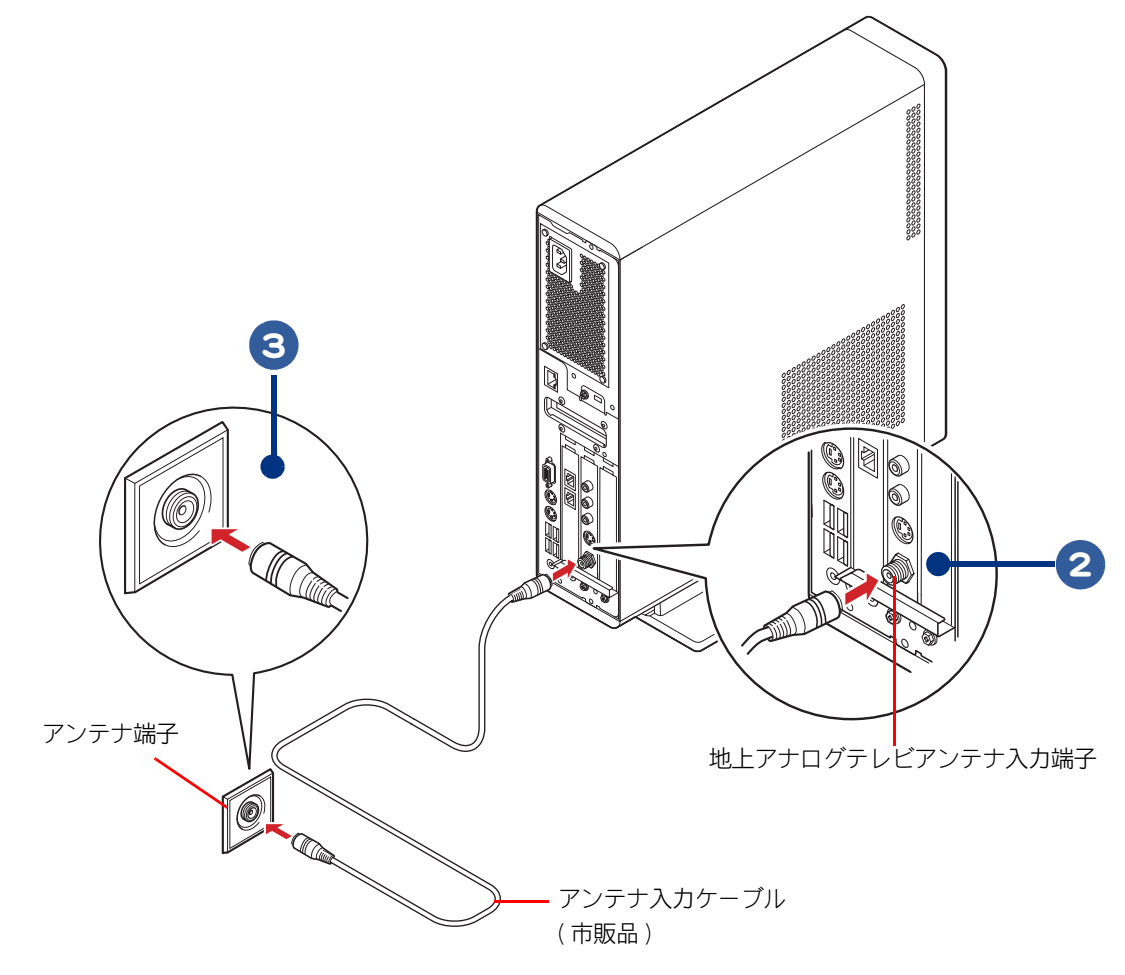

# パソコン仕様一覧

パソコンの仕様を紹介します。

|                 | 製品名                       | Prius Air N                                                                |
|-----------------|---------------------------|----------------------------------------------------------------------------|
|                 | 形名                        | PCF-AR732B                                                                 |
| インストール          | OS 形式                     | Microsoft® Windows® XP Home Edition<br>(With Service Pack2 セキュリティー強化機能対応)  |
| CPU (重要 1)      | 名称                        | インテル® HT Pentium® 4 プロセッサ 531                                              |
|                 | 動作周波数                     | 3GHz                                                                       |
| フロントサイ          | ド・バス                      | 800MHz                                                                     |
| チップセット          |                           | インテル®915GV チップセット                                                          |
| キャッシュ           | _1次                       | 12K µ OPs 実行トレース +16KB データ (CPU 内蔵 )                                       |
| メモリー            | 2次                        | 2MB (CPU 内蔵)                                                               |
| RAM             | 標準メモリー(ヒント 1)             | 512MB (256MB × 2)<br>(DDR2 SDRAM PC2-4200)                                 |
|                 | 最大メモリー                    | 2048MB                                                                     |
|                 | ビデオメモリー                   | 最大 128MB( メインメモリーと共有 )                                                     |
| グラフィック          | 800 × 600 ドット時            | 65536 色 /1677 万色                                                           |
| (ヒント 2)         | 1024 × 768 ドット時           | 65536 色 /1677 万色                                                           |
|                 | 1280 × 1024 ドット時          | 65536 色 /1677 万色                                                           |
| ディスプレイ          |                           | 17 型液晶ディスプレイ                                                               |
| HDD (ヒント        | 3)                        | 約 250GB                                                                    |
| ドライブ            |                           | DVD スーパーマルチドライブ<br>(DVD ± R 2 層書き込み対応 )                                    |
| カレンダー時計(重要 2)   |                           | 年月日、時分秒を刻時、刻時誤差±150秒/月                                                     |
| FAX データモ        | デム(ヒント 4、5)               | DATA 56Kbps、FAX 14.4Kbps                                                   |
| テレビチュー<br>ナーボード | 地上アナログテレビチューナー            | ハードウェア MPEG2 リアルタイムエンコーダ付<br>(VHF 1 ~ 12ch、UHF 13 ~ 62ch、CATV C13 ~ C63ch) |
| コネクター           | ラインイン                     | 1 個(ステレオミニジャック)                                                            |
|                 | ラインアウト                    | 1 個(ステレオミニジャック)                                                            |
|                 | マイクイン                     | 1 個(モノラルミニジャック)                                                            |
|                 | 光デジタルオーディオ出力              | 1個(丸型、マイクインと兼用)                                                            |
|                 | ヘッドホン                     | 1 個(ステレオミニジャック)                                                            |
|                 | IEEE1394 S400(4 ピン )      | 1 個(4 ピン)                                                                  |
|                 | USB2.0                    | 6個(パソコン前面:2、パソコン背面:4)<br>背面のうち1個はディスプレイ/リモコン受信ユニット専用                       |
|                 | LAN                       | 1個                                                                         |
|                 | キーボード                     | 1個 (PS/2)                                                                  |
|                 | <br>マウス                   | 1個 (PS/2)                                                                  |
|                 | アナログ RGB( ミニ D-Sub15 ピン ) | 1個                                                                         |

|                     | 製品名                              |               | Prius Air N                                                                              |
|---------------------|----------------------------------|---------------|------------------------------------------------------------------------------------------|
|                     | 形名                               |               | PCF-AR732B                                                                               |
| テレビチュー:<br>(地上アナログ  | ナーボード<br>「テレビチューナー)              | テレビアン<br>テナ入力 | 1 個                                                                                      |
|                     |                                  | ビデオ音声<br>入力   | 1 系統(ピンジャック右左)                                                                           |
|                     |                                  | ビデオ入力         | S 映像端子×1<br>コンポジット端子×1                                                                   |
| 拡張スロット              | スロット1                            |               | PCI 規格(ボードサイズ:幅 107mm、奥行 175mm 以下)                                                       |
|                     | スロット2 (重要 3)                     |               | PCI 規格(ボードサイズ:幅 107mm、奥行 175mm 以下)                                                       |
|                     | スロット3 (重量 4)                     |               | PCI 規格(ボードサイズ:幅 107mm、奥行 120mm 以下)                                                       |
| PC カードスロ            | ット                               |               | TYPEII × 2 個または TYPEIII × 1 個<br>PC Card Standard 準拠、Card Bus 対応                         |
| SD メモリーカ<br>メモリースティ | ードスロット <i> </i><br>ィックスロット(重要 5) |               | 1個<br>SD メモリーカードスロット :<br>(著作権保護機能付き)<br>メモリースティックスロット :<br>(著作権保護機能なし、メモリースティック PRO 対応) |
| 電源                  | 周波数                              |               | 50/60Hz                                                                                  |
|                     | 入力電圧                             |               | AC100V                                                                                   |
| 消費電力                | パソコン                             |               | 約 93W(最大:250W、スタンバイ時 : 約 4.1W)                                                           |
|                     | ディスプレイ                           |               | 約 33W<br>(最大:40W、スタンバイ時 : 約 2W 以下<br>ただし、音声出力がないこと)                                      |
| 省エネ法に準              | 区分                               |               | Р                                                                                        |
| ずる表示                | エネルギー消費効率(ト                      | ニント 6)        | 0.00036                                                                                  |
| 外形寸法                | パソコン                             |               | 94(W) × 377(D) × 369(H)mm<br>(スタンド、突起部を除く)                                               |
|                     | ディスプレイ                           |               | $388(W) \times 213(D) \times 398(H)mm$                                                   |
| 質量                  | パソコン                             |               | 約 8.7kg ( スタンド含まず )                                                                      |
|                     | ディスプレイ                           |               | 約 6.2kg ( ケーブル含まず )                                                                      |
| 周囲温度                | 動作時(重要 6)                        |               | 10 ~ 35 °C                                                                               |
|                     | 非動作時                             |               | $- 10 \sim 43 \ ^{\circ}\text{C}$                                                        |
|                     | 保存および輸送時                         |               | $-10 \sim 60 \ ^\circ C$                                                                 |
| 周囲湿度                | 動作時(重要 6)                        |               | 20 ~ 80%Rh(結露しないこと)                                                                      |
|                     | 非動作時                             |               | 20 ~ 80%Rh(結露しないこと)                                                                      |
|                     | 保存および輸送時                         |               | 20 ~ 80%Rh(結露しないこと)                                                                      |
|                     | 最大湿球温度                           |               | 25 °C                                                                                    |

.

※ ヒシト 1: [コントロール バネル]ー[システム]アイコンー「システムのプロバティ」でメモリー容量を確認できます。 この容量は、実装容量からビデオメモリー容量分(8~128MB間で使用状況に合わせて変更)を引いた値です。

参照→メモリーボードについて→電子マニュアル『パソコン応用』、「3章パソコンを拡張する」、「メモリーボードを取り付ける」の「メモリーボードとメモリーボードソケットの組み合わせ方」

- 2: Windows XP での表記は、65536 色は中(16 ビット)、1677 万色は高 (24 ビット)・最高(32 ビット)です。 ただし、ディスプレイによっては最高(32 ビット)に設定しても 1677 万色以下になります。
- 3: 電源を切ると、HDDのヘッドは自動で待機領域に移動します。
- HDD の容量は、1GB=10<sup>9</sup> バイトで計算した場合の数値を表しています。

4 : 最高速度は 56Kbps ですが、実回線では回線状態により 56Kbps では接続できないことがあります。PBX 内線を 経由して接続する場合は、直接外線に接続する場合と比べて通信速度が下がります。

認定番号:A03-0524JP 6 : エネルギー消費効率とは、省エネ法で定める測定方法により測定した消費電力を省エネ法で定める複合理論 性能で除したものです。 ▲ 重 要 1: [コントロール パネル]ー[システム]アイコンー「システムのプロパティ」で CPU 情報を確認できます。ア プリケーションなどによって、正しく表示されない場合があります。BIOS メニューの [Standard CMOS Features] でご確認ください。 2:時計にはメインボードのリチウム電池を使っています。取り外さないでください。寿命で交換する場合は、 お問い合わせ先にご連絡ください。刻時誤差は、メインボードのリアルタイムクロックの数値です。Windows の時間とずれることがあります。 3: 地上アナログテレビチューナーボードを取り付け済みです。 4 : FAX モデムボードを取り付け済みです。 5 : マルチメディアカード (MMC) は使用できません。 メモリースティック Duo およびメモリースティック RPO デュオ、miniSD を使うには市販のアダプターが必要 です。 SD メモリーカードとメモリースティックの同時使用はできません。 メモリースティックのマジックゲートには対応していません。 マジックゲートは、ソニーが開発した、著作権を保護する技術の総称です。 本機器では、2GB までのメモリースティックで動作確認を行っています。ただし、すべてのメモリース ティックでの動作を保障するものではありません。 6:長時間の非動作時から動作させる場合は、周囲の温度や湿度になじむまで時間を置いてから起動してくださ L١,

5: 電気通信事業法による端末機器技術基準適合認定を受けた端末機器です。

認定形式: PM560MS

※ヒント●K(大文字)とk(小文字)の記載の単位は、K(大文字):1024、k(小文字):1000で換算しています。

# メモ

### 他社製品の登録商標および商標についてのお知らせ

このマニュアルにおいて説明されている各ソフトウェアは、ライセンスあるいはロイヤリティー契約のも とに供給されています。ソフトウェアおよびマニュアルは、そのソフトウェアライセンス契約に基づき同 意書記載の管理責任者の管理のもとでのみ使用することができます。

それ以外の場合は該当ソフトウェア供給会社の承諾なしに無断で使用することはできません。

・Microsoft、Windows は、米国 Microsoft Corp. の登録商標です。

・その他、各会社名、各製品名は、各社の商標または登録商標です。

## お読み替えガイド

初版 2005年9月

無断転載を禁止します。

落丁・乱丁の場合はお取り替えいたします。

## **@**株式会社 日立製作所

### インターネットプラットフォーム事業部

〒 244-0817 神奈川県横浜市戸塚区吉田町 292 番地 お問い合わせ先:安心コールセンター 0120-8855-96

© Hitachi,Ltd.2005.All rights reserved.

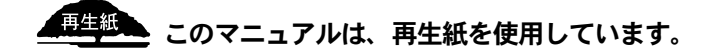

ARON710PB-1